## 添加单元格类型插件检查器

1. 描述2. 添加单元格类型插件检查器

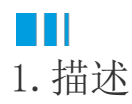

为了确保单元格插件的属性值是有效的,插件应该实现ICellTypeChecker接口。

Ⅰ2. 添加单元格类型插件检查器

下面的示例中使用了ICellTypeChecker:

```
[Designer("MyListCellType.MyListCellTypeDesigner,MyListCellType")]
public class MyListCellType : CellType
{
    public string TableName
    {
        get; set;
    }
    public string TextColumn
    {
        get; set;
    }
}
public class MyListCellTypeDesigner : CellTypeDesigner<MyListCellType>,
ICellTypeChecker
{
    /// <summary>
    111
    /// </summary>
    /// <param name="context"></param>
    /// <returns></returns>
    public IEnumerable<ForguncyErrorInfo>
CheckCellTypeErrors(IBuilderContext context)
    {
        if (string.IsNullOrEmpty(this.CellType.TableName))
        {
            yield return new ForguncyErrorInfo() { ErrorType =
ForguncyErrorType.Error, Message = "TableName can't be empty." };
        }
        if (string.IsNullOrEmpty(this.CellType.TextColumn))
            yield return new ForguncyErrorInfo() { ErrorType =
ForguncyErrorType.Error, Message = "TextColumn can't be empty." };
        }
        var tableInfo = context.EnumAllTableInfos().FirstOrDefault(t =>
t.TableName == this.CellType.TableName);
```

```
if (tableInfo == null)
        {
            yield return new ForguncyErrorInfo() { ErrorType =
ForguncyErrorType.Warning, Message = string.Format("Can't find the table
named '{0}'.", this.CellType.TableName) };
        }
        else
        {
            var columnInfo = tableInfo.Columns.FirstOrDefault(c =>
c.ColumnName == this.CellType.TextColumn);
            if (columnInfo == null)
            {
                yield return new ForguncyErrorInfo() { ErrorType =
ForguncyErrorType.Warning, Message = string.Format("Can't find the
column named '{0}' in table '{1}'", this.CellType.TextColumn,
this.CellType.TableName)};
            }
```

} }

重新构建工程并重启设计器后,选择单元格区域并设置其类型为刚创建的"MyListCellType"。

数据表有表1和表2,在单元格设置中输入表名为"表3"并设置表的字段为空,运行时检查的错误如下:

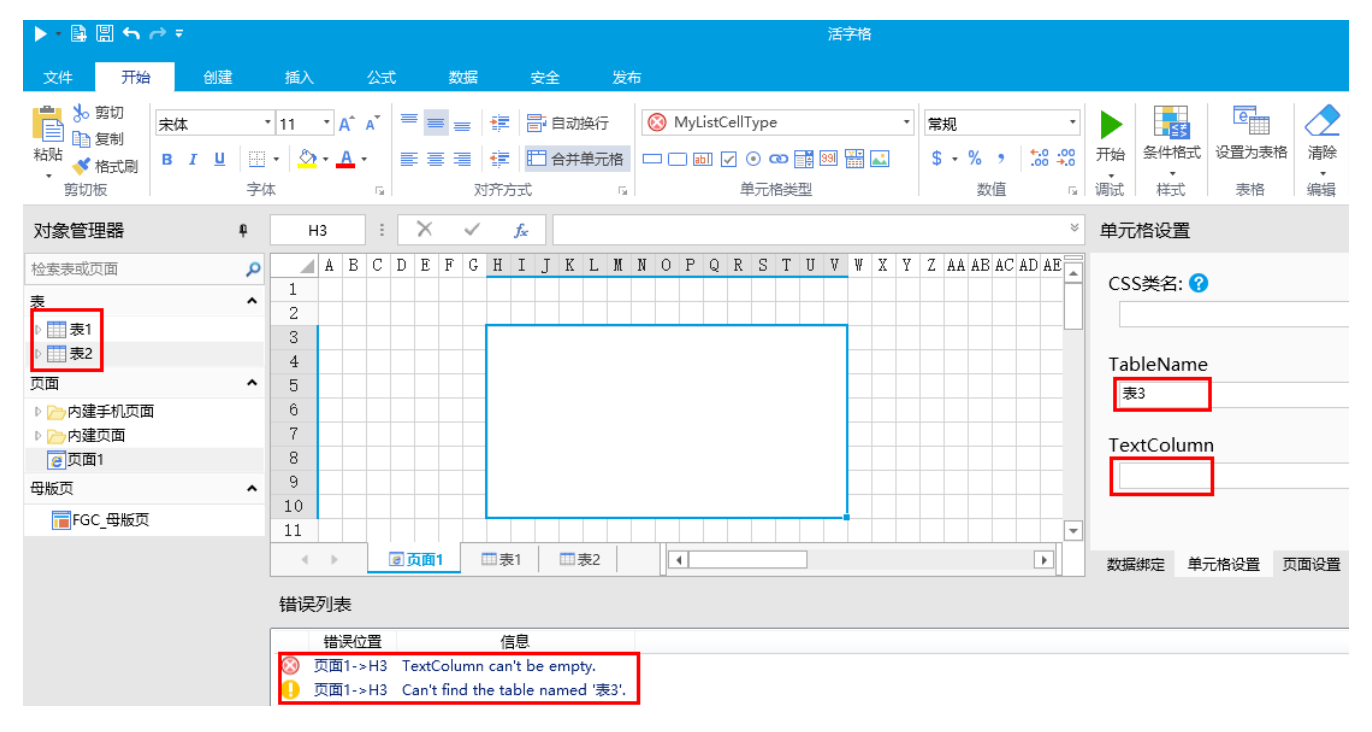

回到顶部